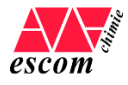

# **PROCEDURE D'INSCRIPTION EN LIGNE**

Afin de valider votre inscription ou ré-inscription, il est nécessaire de **créer ou de mettre à** jour votre profil sur notre base de données Auriga - Aurion.

| CONNEXION                                                                          |                                                                                                    |
|------------------------------------------------------------------------------------|----------------------------------------------------------------------------------------------------|
| Pour accéder à cette de<br><u>https://www.escom.fr/</u><br>ACCES DIRECTS<br>AURION | ernière, rendez vous sur :                                                                                            |
|                                                                                    | () () A http://www.comp.fr                                                                                            |
|                                                                                    | Ypareo Isipca 🔞 Figgo 🌐 Création Comptes Invi 🏫 Moodle                                                                |
|                                                                                    | ACCÈS DIRECTS V PRESS<br>WEBMAIL ÉTUDIANTS<br>WEBMAIL PERSONNEL<br>MOODLE<br>HYPERPLANNING<br>AURION                  |
|                                                                                    | 🔍 Auriga                                                                                                    |
|                                                                                    | Bienvenue dans votre espace !                                                                                         |
|                                                                                    | Identifiant   Mot de passe   Common   Image: Common contraction on the passe   Image: Common contraction on the passe |

En cas de première connexion à Auriga, demandez à « Recevoir ou Réinitialiser mon mot de passe » sur votre mail personnel (communiqué lors de votre inscription à l'ESCOM).

| *      | Retour à la pag  | e de connexion |   |
|--------|------------------|----------------|---|
| Saisis | sez votre e-mail | *              |   |
|        |                  |                | - |

**En cas de réinscription**, utilisez les identifiants en votre possession ou effectuez une demande de nouveau mot de passe en cas d'oubli (votre e-mail sera alors l'e-mail ESCOM).

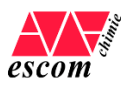

## **RENSEIGNEZ VOS INFORMATIONS**

### Cliquez sur :

- Mon compte / Mes informations (1<sup>ère</sup> inscription)
- Mon compte / Modifier mes informations (ré-inscription)

| 🎐 Auriga        | 🔍 Auriga                     | 🔍 Auriga                  |
|-----------------|------------------------------|---------------------------|
| Mon compte      | K Mon compte                 | < Mon compte              |
| Scolarité >     | Mes informations             | Mes informations          |
| Mes documents > | Changer mon mot de passe     | Modifier mes informations |
|                 |                              | Changer mon mot de passe  |
|                 | 1 <sup>ère</sup> inscription | Ré-inscription            |

## Renseignez/mettez à jour les informations de votre profil.

| Fiche de renseignements                      |                                    |                      |
|----------------------------------------------|------------------------------------|----------------------|
| Informations Etudiant Informations Parents   |                                    |                      |
|                                              |                                    | * Champs obligatoire |
| Informations générales                       |                                    |                      |
| Titre *                                      | Monsieur                           |                      |
| Nom                                          |                                    |                      |
| Prénom                                       |                                    |                      |
| Sexe*                                        | • M. O F                           |                      |
| Nationalité *                                | Satsir ici                         |                      |
| Date naissance *                             |                                    |                      |
| Lieu de naissance (tapez le code postal) * 🖲 | Code postal Salsir une autre ville |                      |
| Département de naissance *                   | ×                                  |                      |
| Pays de naissance *                          | ×                                  |                      |
| Numéro Sécurité Sociale                      |                                    |                      |
| Valider ma saisie                            |                                    |                      |

Certains champs sont obligatoires (\*). Attention à bien valider votre saisie.

Si vous avez remarqué des erreurs dans les informations pré-remplies, veillez à nous les signaler afin qu'elles soient rectifiées (<u>etudes@escom.fr</u>).

#### **MENTIONS LEGALES**

La loi n°78-17 du 6 janvier 1978 modifiée, relative à l'informatique, aux fichiers et aux libertés, garantit aux déclarants un droit d'accès et de rectification pour les données les concernant.

L'Escom s'engage à respecter la réglementation concernant la protection des données personnelles, conformément à la législation en vigueur : loi du 21 juin 2014 pour la confiance dans l'Economie Numérique, la loi Informatique et Liberté du 6 aout 2004 ainsi que le règlement général sur la protection des données (RGPD 2016-679) du 25 mai 2018. La charte pour la protection des données de l'Escom est disponible sur le site internet de l'école et transmise en mains propres aux élèves à chaque rentrée scolaire.